# **Macsome Tidal Music Downloader for Mac**

# **User Manual**

# Overview

- Introduction
- Key Features
- System Requirements

# Purchase & Registration

- Purchase License
- Register Tips

# Installation & Interface

• Installation

- Main Interface
- Menu

# Tutorials

- Choose Output Settings
- Import Music Files
- Convert Music Files
- Check Conversion History

# **Technical Supports**

- Support
- Contact

# **Overview**

- Introduction
- Key Features
- System Requirements

### Introduction

Thanks for using Macsome Tidal Music Downloader for Mac!

Macsome Tidal Music Downloader for Mac enables you to download Tidal music, album and playlist on your Mac. It is also an all-in-one Tidal Music Converter, which allows you to convert Tidal music to MP3, AAC, WAV, FLAC, AIFF, and ALAC with Hi-Fi output quality.

It is available for Tidal Free users. No matter you are Tidal Free and Paid users, you can download Tidal music on your local folder of your Mac. In this way, you can transfer songs from Tidal to iPhone, iPad, iPod, Apple Watch, game consoles like PS5 or Xbox One, smart speakers, etc.

Macsome Tidal Downloader also get the converted Tidal music with the 100% original ID3 tags preserved, including Track Number, Artist, Artwork, Album and other metadata information in output audio.

### **Key Features**

- Download Tidal music songs, playlists, and albums to Mac.
- Convert Tidal music to plain MP3/AAC/WAV/FLAC/AIFF/ALAC format.
- Preserve Hi-Fi audio quality after conversion.
- Keep all ID3 tags information & 10X faster conversion speed.
- No need to install Tidal Music app.
- Free update & technical support.

#### **System Requirements**

- macOS 10.15, 11, 12, macOS 13 Ventura, macOS 14 Sonoma, and macOS 15 Sequoia ;
- 1GHz processor or above;
- Monitor with 1024x768 pixels or higher resolution;
- 256MB or higher of RAM.

# **Purchase & Registration**

- Purchase License
- Register Tips

### Purchase Macsome Tidal Music Downloader for Mac

Tips: To buy a license key for Macsome Tidal Music Downloader for Mac, please click Here.

#### 1. Why should I buy Macsome Tidal Music Downloader for Mac?

The free trial version of Macsome Tidal Music Downloader enables us to convert the first one minute of each song and convert 3 music files at a time. After you purchase this product, you will receive your Registration key to unlock the trial version limitations.

#### 2. What Benefits do we have after Registration?

- Unlimited use without any function restrictions.
- FREE upgrades to the latest versions of the same product.
- FREE technical support.

### **Register Macsome Tidal Music Downloader for Mac**

Step1: Run Macsome Tidal Music Downloader on your Mac. You can simply click the "Register" profile icon on the left to open the registration window or click Menu button  $\equiv$  and "Register" to open the registration window as below.

| • • •                               |          |                             |                            |              |
|-------------------------------------|----------|-----------------------------|----------------------------|--------------|
| 7 Macsome<br>Tidal Music Downloader |          |                             |                            |              |
| lama                                |          |                             |                            |              |
|                                     |          |                             |                            | • 📩 🔐        |
|                                     | Register |                             |                            |              |
| L Converted                         | Kogistoi |                             |                            | <b>S V *</b> |
| Tools                               |          |                             |                            |              |
|                                     |          | se enter the registration c | ode to unlock full versior |              |
|                                     |          |                             |                            |              |
|                                     | E-Mail:  |                             |                            |              |
|                                     | Code:    | p                           |                            |              |
|                                     |          |                             |                            |              |
|                                     |          |                             |                            |              |
| Settings                            | Buy Now  | ] (                         | Free Trial                 | Register     |
| Feedback                            |          |                             |                            |              |
|                                     |          |                             |                            |              |
| Register                            |          |                             |                            |              |
|                                     |          |                             |                            |              |

**Step2**: Copy and paste the registration Email and code you received into the pop-up registration window, then click the "**Register**" button.

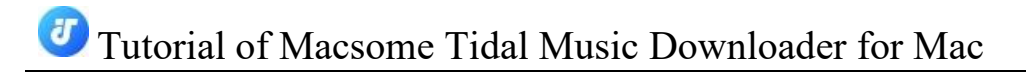

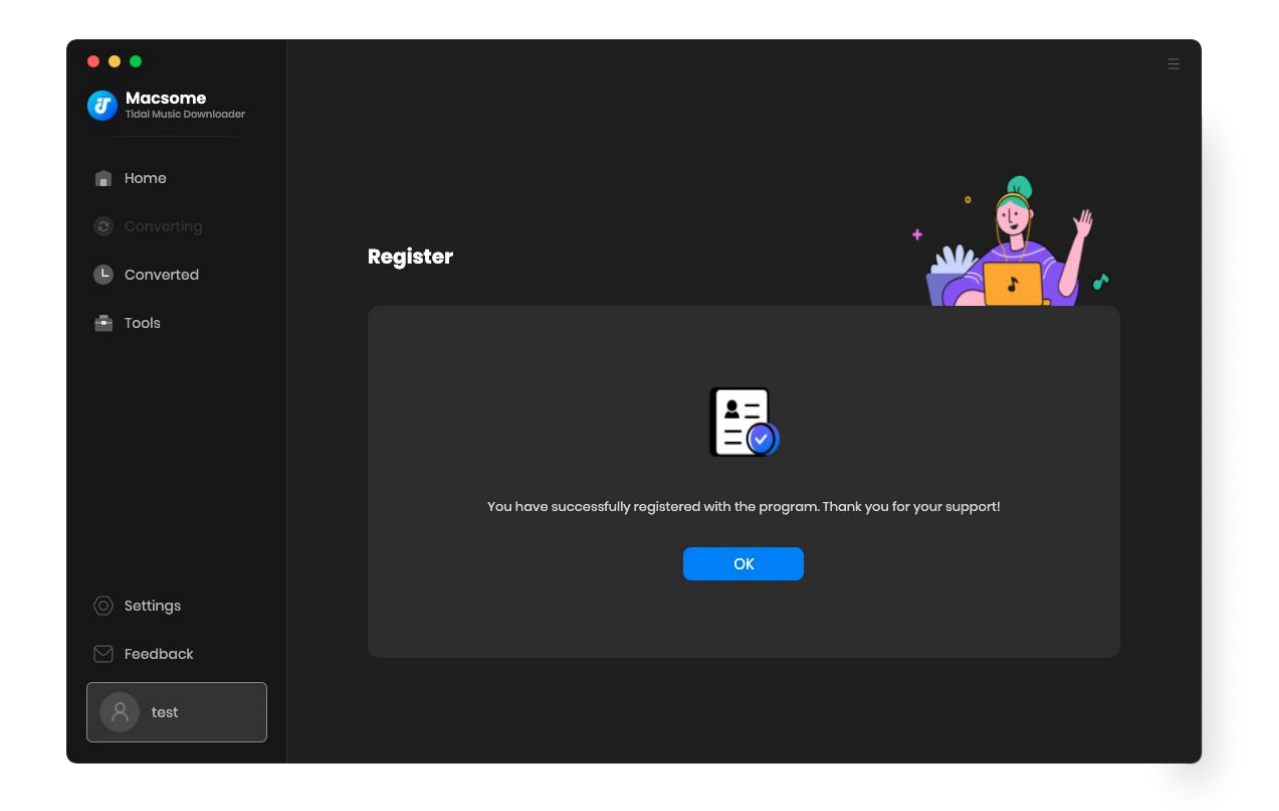

Step3: Once you have finished the registration process, the limitations of the trial version will be removed.

#### Tips:

1. Make sure your computer is connected to the Internet.

2. We suggest you should just copy & paste the Registration information into the pop-up dialog.

3. Make sure both Registration Email and Registration key are provided by our company after purchasing. If you have not paid, please click "**Buy Now**" to get a license.

4. Make sure to Login to your Tidal account.

Both Monthly and Yearly subscriptions are automatically renewed by default. When your subscription is renewed, the system will send you a completely new license, you should click the **"Change Account"** button to activate the program again.

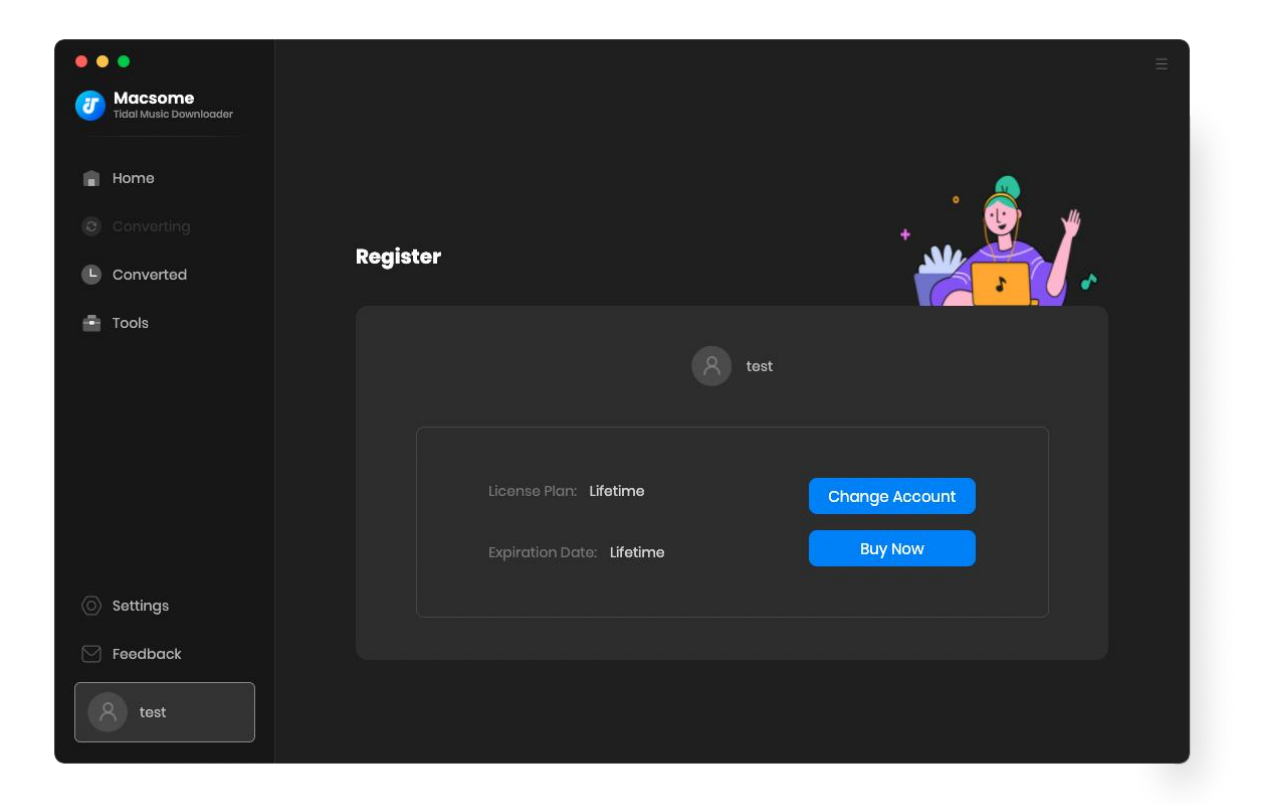

# **Installation & Interface**

- Installation
- Main Interface
- Menu

### Installation

To install this product, please refer to the following steps:

- 1. Download the latest version of Macsome Tidal Music Downloader through Download Center.
- 2. Install Macsome Tidal Music Downloader on your Mac.
- 3. After installing, you can double-click it to launch the program.

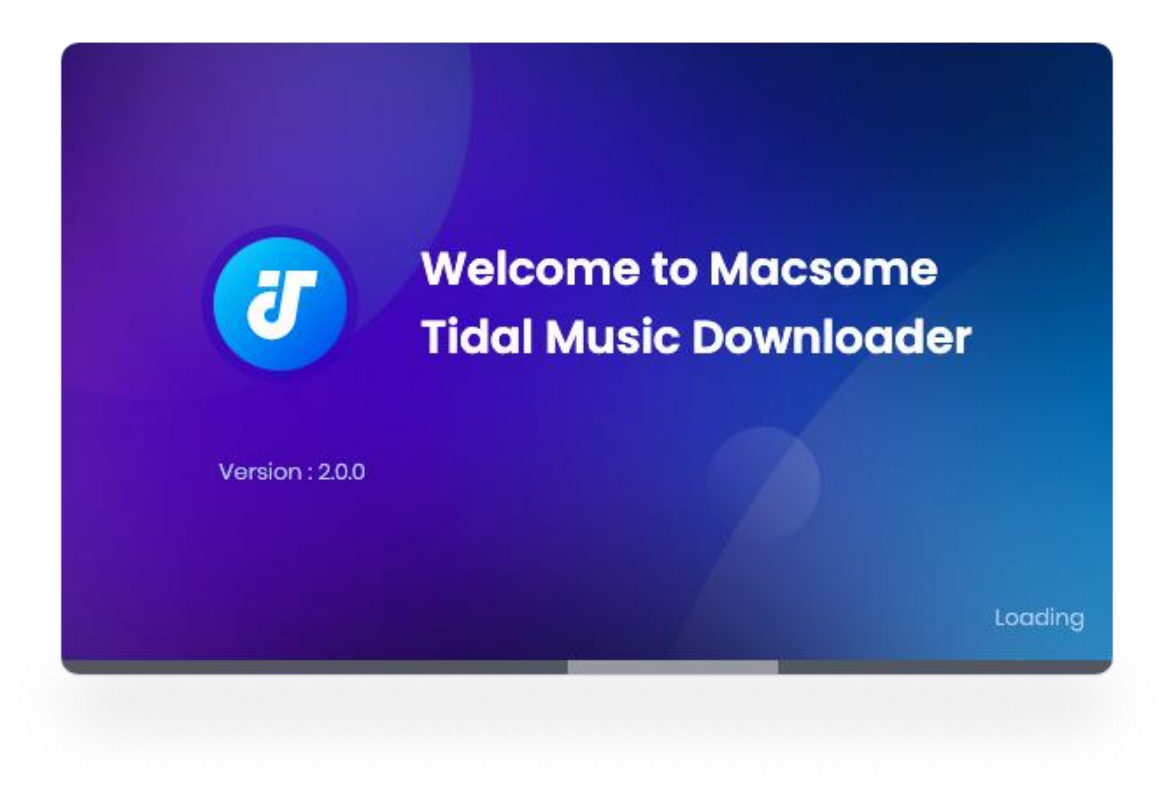

### **Main Interface**

After launching Macsome Tidal Music Downloader for Mac, and the Tidal web player will start at the same time, Log in to with your Tidal Music account.

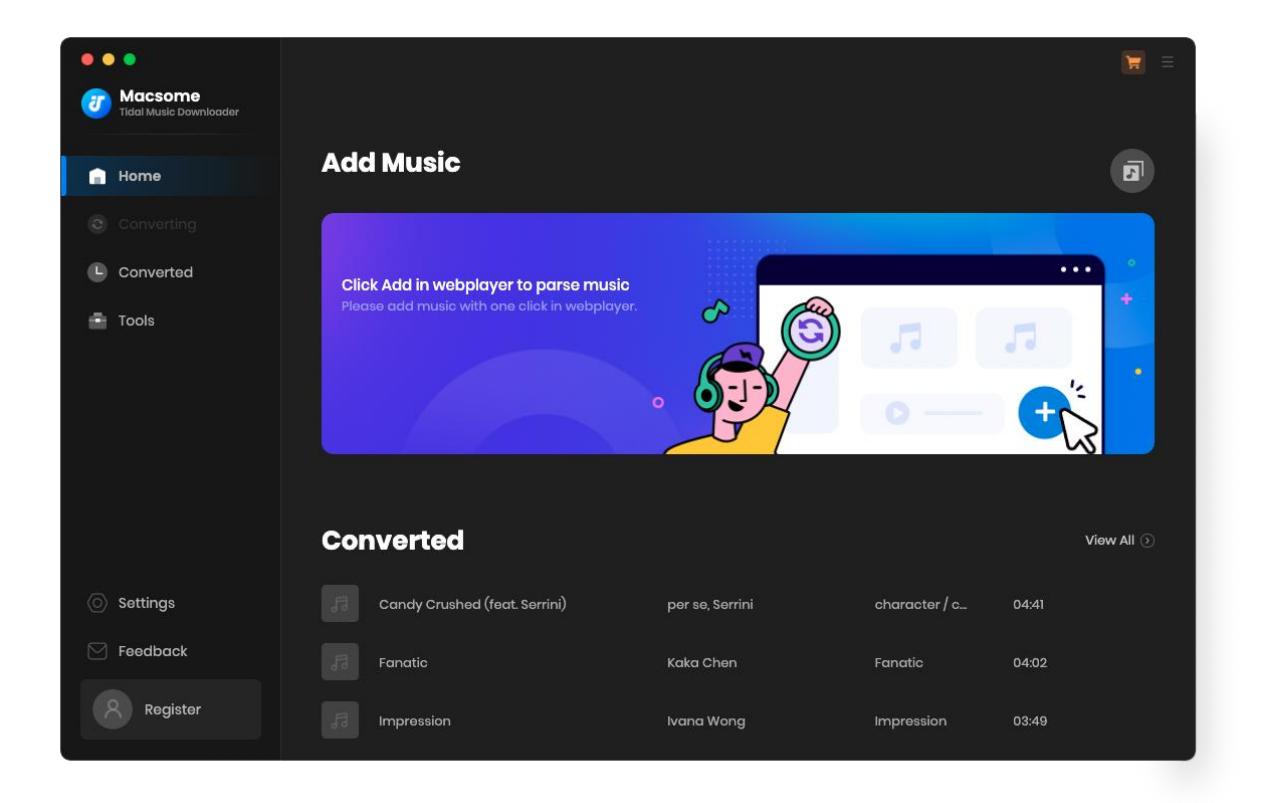

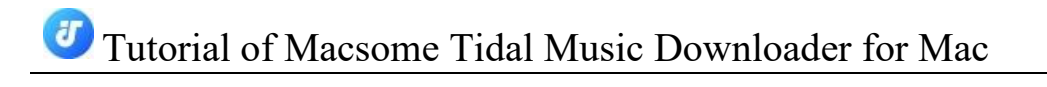

| Tidal web player                                | - x                                                                                        |
|-------------------------------------------------|--------------------------------------------------------------------------------------------|
| G ← C ← https://login.tidal.com/authorize?appMo | de=WEB&client_id=CzET4vdadNUFQ5JU&client_unique_key=2a137do4-6569-4578-bef8-1e10acab1b40&c |
|                                                 |                                                                                            |
|                                                 |                                                                                            |
| WER. 7 HERENALS                                 |                                                                                            |
|                                                 | Log In                                                                                     |
|                                                 |                                                                                            |
| Enter your                                      | email or username                                                                          |
|                                                 | Continue                                                                                   |
|                                                 | or                                                                                         |
| <b>(</b> )                                      | Continue with Facebook                                                                     |
| Ś.                                              | Continue with Apple                                                                        |
| <b>y</b>                                        | Continue with Twitter                                                                      |

# **Tutorials**

- Choose Output Settings
- Import Music Files
- Convert Music Files
- Check Conversion History
- Free Tools

#### **Choose Output Settings**

Click the Setting icon on the lower left of corner to choose the Output Format

(MP3/AAC/FLAC/WAV/AIFF/ALAC), the Output Quality (320kbps, 256kbps, 192kbps, 128kbps) and Output Path. In addition, for better organizing your music library, you can save the output audio files into an organized folder like Artist, Album, Artist/Album, or Album/Artist.

Note: If you choose AUTO, you can get the best output quality as the original audio.

| •• | •                                 |                       |                         |                               |
|----|-----------------------------------|-----------------------|-------------------------|-------------------------------|
| J  | Macsome<br>Tidal Music Downloader |                       |                         |                               |
|    | Home                              | Convert Settin        | gs                      |                               |
|    |                                   |                       | Intelligent Mode        |                               |
| •  | Converted                         |                       | AUTO                    |                               |
|    | Tools                             |                       |                         |                               |
|    | 10010                             |                       |                         |                               |
|    |                                   |                       | Open the output folder  |                               |
|    |                                   |                       |                         |                               |
|    |                                   | Output setting        | S                       |                               |
|    |                                   |                       | /Users/mjbj/Documents/M | acsome Tidal Music Downloadei |
|    |                                   |                       |                         |                               |
| 0  | Settings                          |                       | Artist / Album          |                               |
|    | Feedback                          | Gonoral               |                         |                               |
|    | 2 test                            | General               |                         |                               |
|    |                                   | Close button should m | inimize the window      |                               |

### **Import Music Files**

Open a playlist, artist or album, then click on the "Click to add" button and select the songs that you'd like to convert from the popup window.

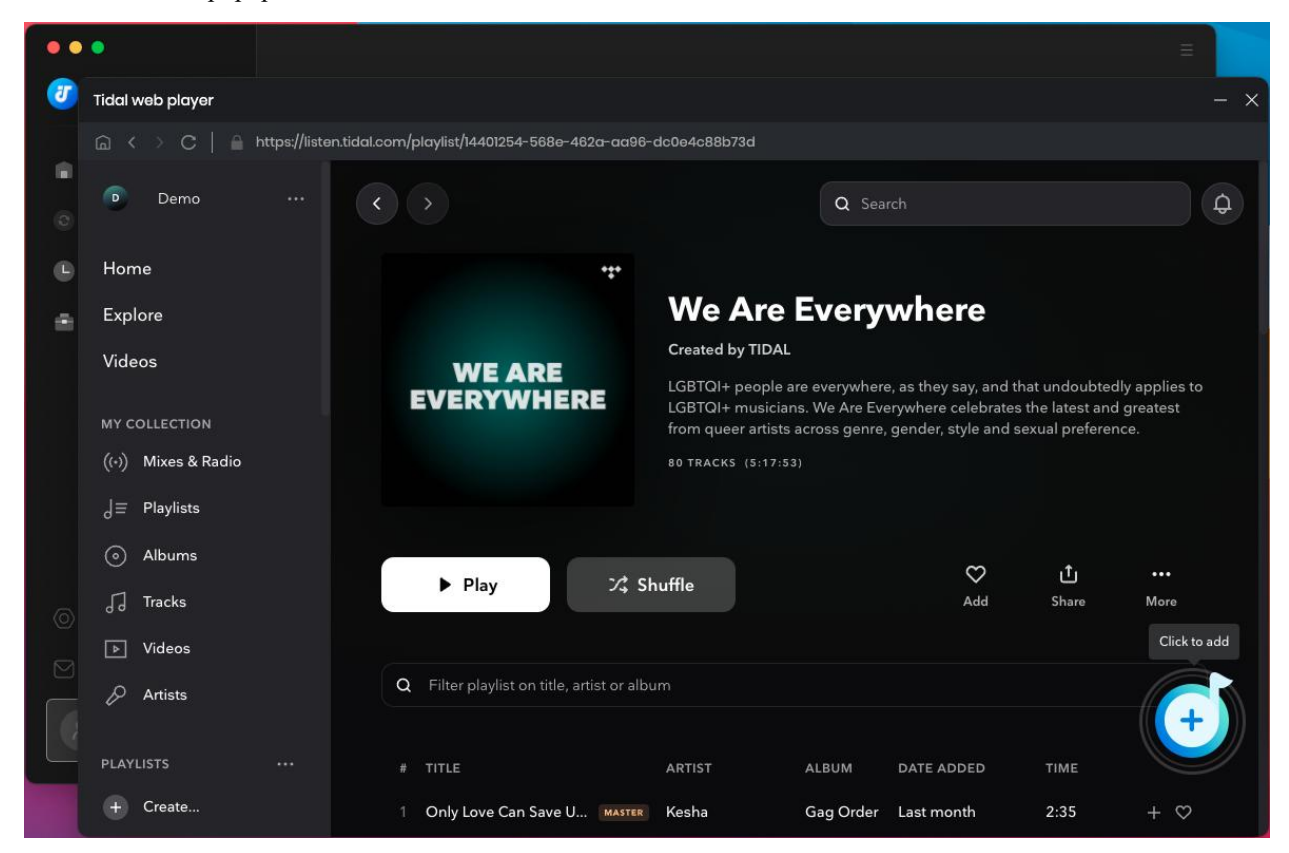

Macsome Tidal Music Downloader supports converting multiple playlists in batch.

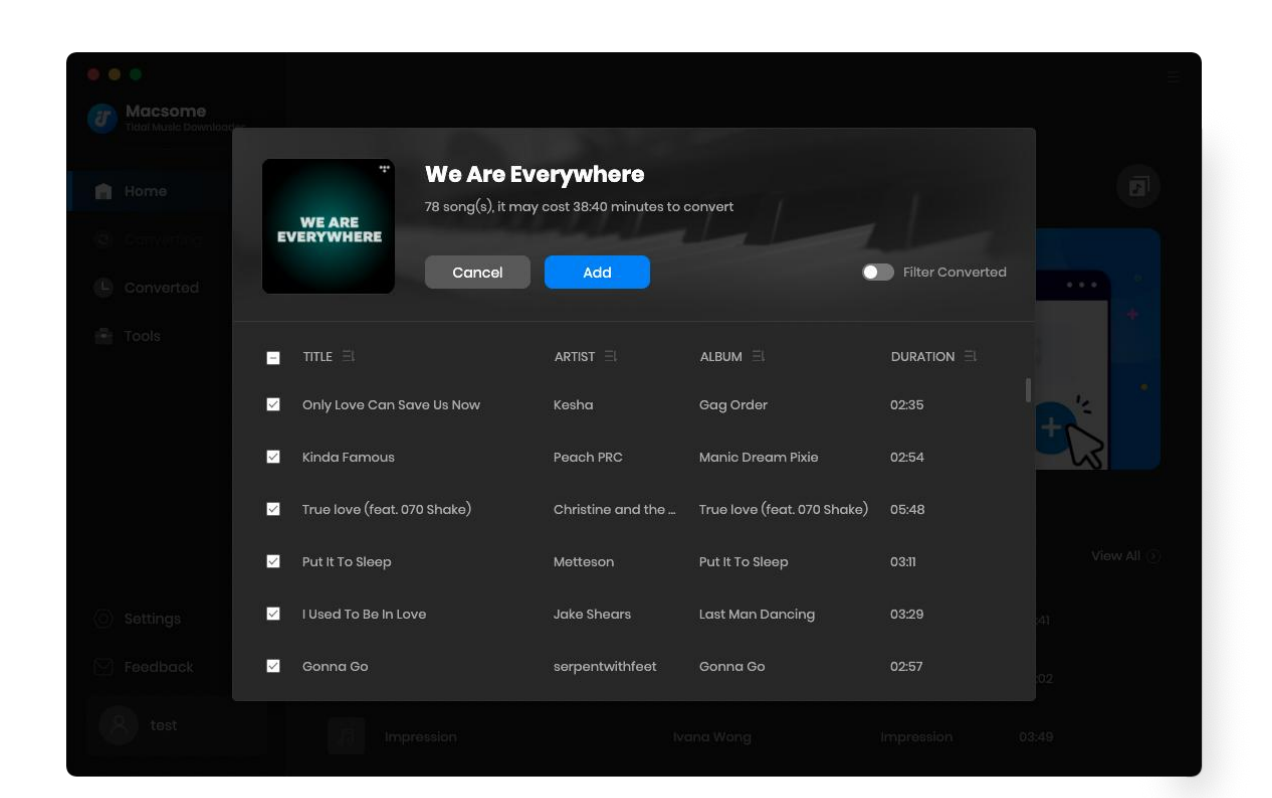

| •• | Macsome<br>Tidal Music Downloader |          |                         |            |                              |                    | =                      |
|----|-----------------------------------|----------|-------------------------|------------|------------------------------|--------------------|------------------------|
| n  | Home                              | 78 s     | ongs, total             | duration 0 | 5:09:21                      |                    | Ø                      |
| 0  | Converting                        | C        | onvert                  | Add        | Delete All                   | 🗌 Put PC           | to sleep when finished |
| *  | Tools                             |          |                         |            |                              |                    | DURATION               |
|    |                                   | <u>R</u> | Only Love Can Save U    | Js Now     | Kesha                        | Gag Order          | 02:35                  |
|    |                                   |          | Kinda Famous            |            | Peach PRC                    | Manic Dream Pix    | 02:54                  |
|    |                                   | ţ'       | True love (feat. 070 Sh | nake)      | Christine and the Queens,070 | True love (feat. 0 | 05:48                  |
|    |                                   | Â        | Put It To Sleep         |            | Metteson                     | Put It To Sleep    | 03:11                  |
|    | Settings                          |          | l Used To Be In Love    |            | Jake Shears                  | Last Man Dancing   | 03:29                  |
|    | Feedback                          |          | Gonna Go                |            | serpentwithfeet              | Gonna Go           | 02:57                  |
|    | test                              | (4)      | Even It Out             |            | Fever Ray                    | Radical Romanti    | 03:08                  |

# Tutorial of Macsome Tidal Music Downloader for Mac

### **Convert Music Files**

Click the "Convert" button to start converting the selected songs to the output format you have chosen.

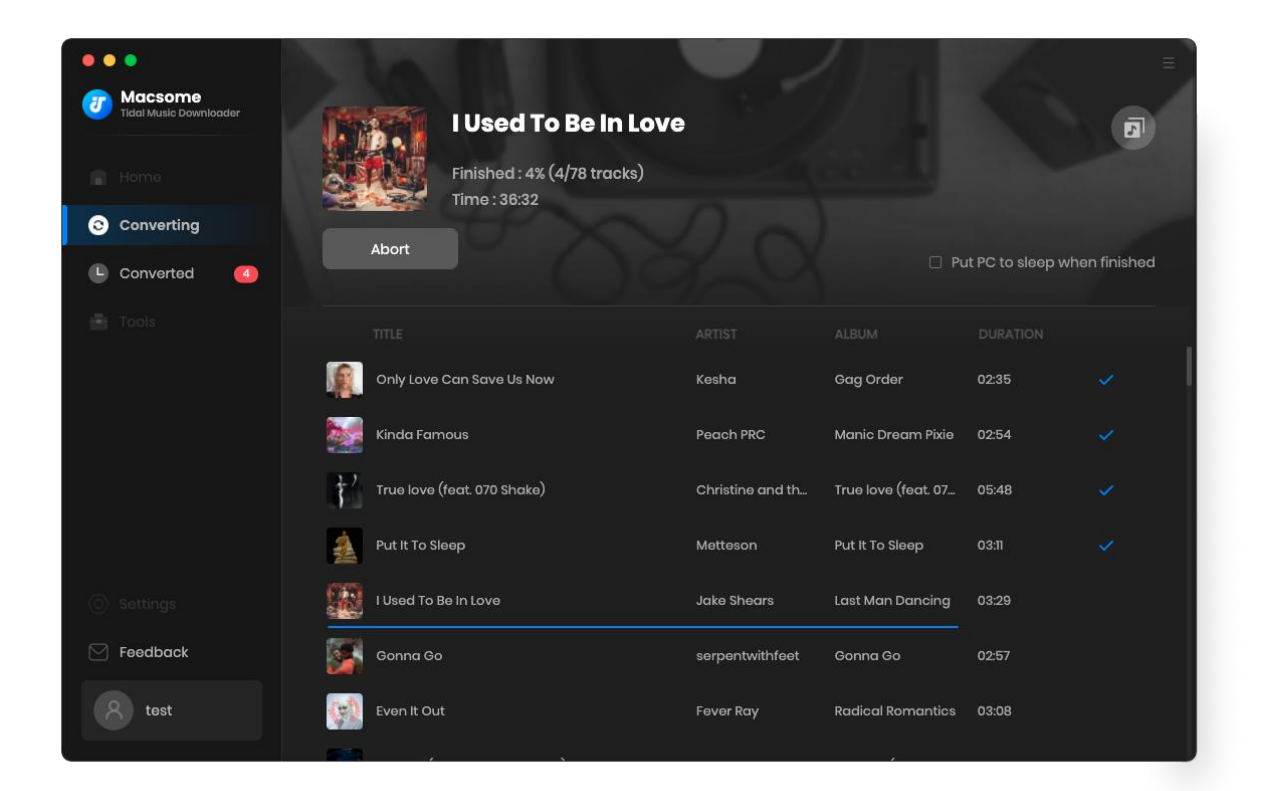

### **Check Conversion History**

Once the conversion is done, you can find the downloaded Tidal songs by clicking  $\bigcirc$  "**Converted**" tab on the left or directly going to the output folder you customized in previous step.

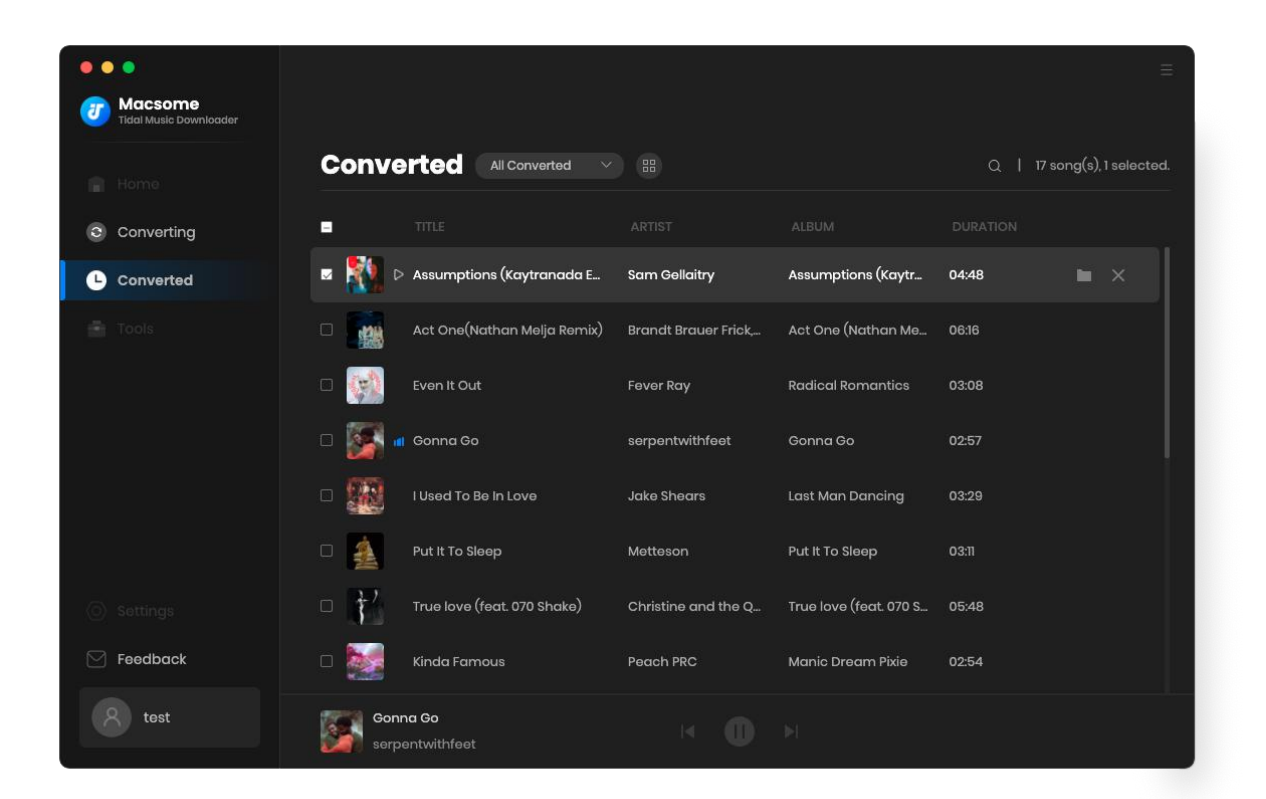

| •••     |                                  |       |                                |                      |                        |       | ≘                       |
|---------|----------------------------------|-------|--------------------------------|----------------------|------------------------|-------|-------------------------|
| Tidal P | <b>CSOME</b><br>Music Downloader |       |                                |                      |                        |       |                         |
|         |                                  | Conve |                                |                      |                        | QI    | 18 song(s), 0 selected. |
| Con     | iverting                         |       |                                |                      |                        |       |                         |
| 🕒 Con   | verted                           | • 💽 • | Fruit(Planningtorock's 'Planni | Oliver Sim,Planningt | Fruit (Planningtoroc   | 03:52 | ► ×                     |
| 💼 Tool  |                                  | o 🎊   | Assumptions (Kaytranada E      | Sam Gellaitry        | Assumptions (Kaytr     | 04:48 | Show in Finder          |
|         |                                  | -     | Act One(Nathan Melja Remix)    | Brandt Brauer Frick, | Act One (Nathan Me     | 06:16 |                         |
|         |                                  | - 📢   | Even It Out                    | Fever Ray            | Radical Romantics      | 03:08 |                         |
|         |                                  | • 🎆   | Gonna Go                       | serpentwithfeet      | Gonna Go               | 02:57 |                         |
|         |                                  | - 😥   | l Used To Be In Love           | Jake Shears          | Last Man Dancing       | 03:29 |                         |
|         |                                  | •     | Put It To Sleep                | Metteson             | Put It To Sleep        | 03:11 |                         |
| 🖂 Feed  | dback                            |       | True love (feat. 070 Shake)    | Christine and the Q  | True love (feat. 070 S | 05:48 |                         |
| 8 t     | test                             |       |                                | K 0                  |                        |       |                         |

### **Free Tools**

Macsome Tidal Music Downloader offers two useful tools for free. Hit on the **"Tools"** option from the left toolbar, you will find two sections: **"Format Converter"** and **"Tag Edit"**.

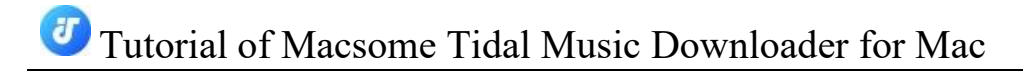

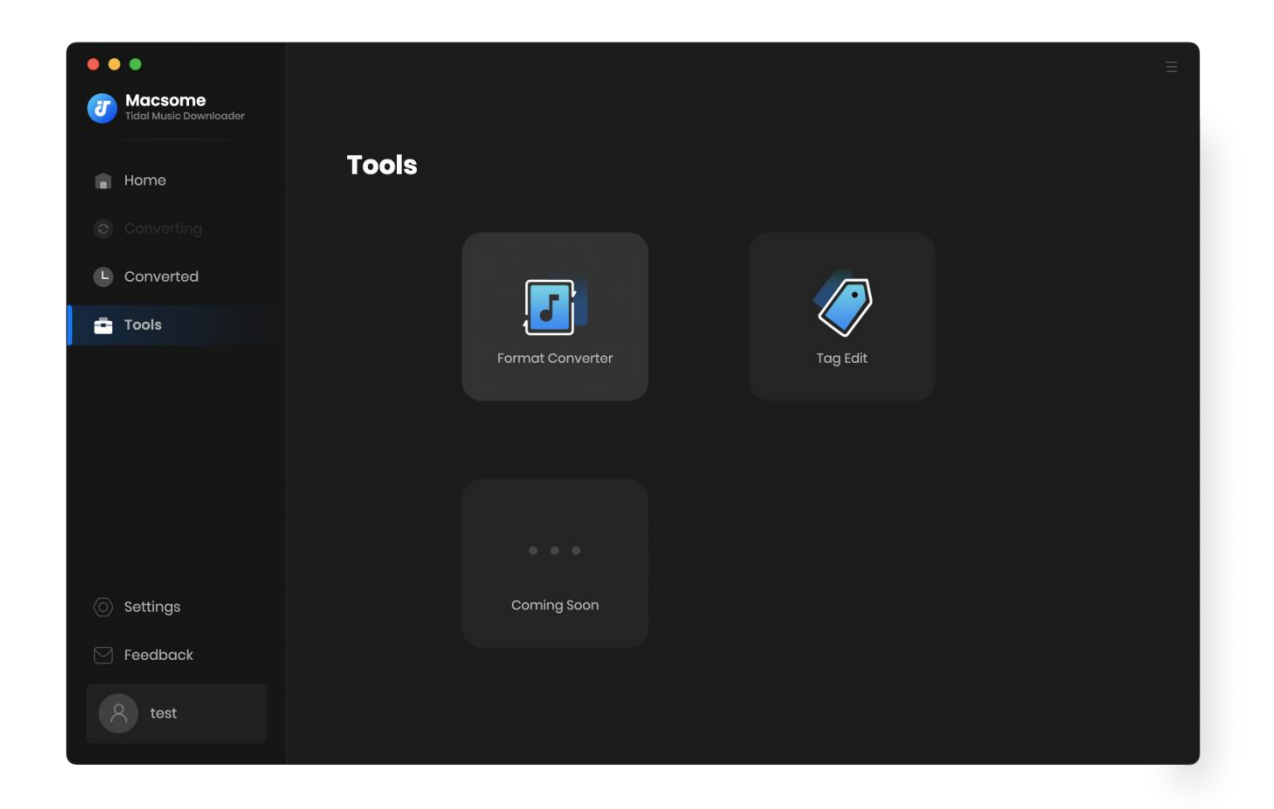

The Format Converter is specially designed for converting local audio files to plain audio formats, including MP3, M4A, FLAC, WAV, OGG, and AIFF. To begin, click the "+ Add" button to select local audio files from your computer. You can also set the output format, output quality, and output path. Then, click "Convert" to output it in your desired format.

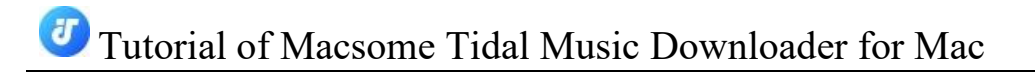

| Macsome    | ← Back to tools                   | ≡                                 |
|------------|-----------------------------------|-----------------------------------|
| 🔒 Home     | Format Converter                  |                                   |
| Converting | (+ Add) (  The Delete All )       | Format                            |
| Tools      |                                   | M4A 🗸                             |
|            | (d⊕                               | 256kbps v<br>Channels<br>Stereo v |
|            | Drag & drop songs here to convert |                                   |
| Settings   |                                   | Save to /Users/mjbj/Documents/Ma  |
| 🖂 Feedback |                                   |                                   |
| 8 test     |                                   | Cancel                            |

In the Tag Edit section, users can modify the tag information of songs. Click the "+ Add" button to select local audio files from your computer, then simply click "Save" to preserve the changes.

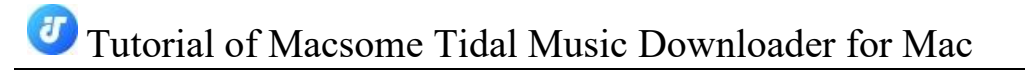

| •• | •                                 | $\leftarrow$ Back to tools                         |       | E             |
|----|-----------------------------------|----------------------------------------------------|-------|---------------|
| T  | Macsome<br>Tidal Music Downloader |                                                    |       |               |
| ÷  | Home                              | Edit Tag                                           |       |               |
|    |                                   |                                                    |       |               |
| ۹  | Converted                         | 🗹 Mad Love                                         | 02:58 |               |
| •  | Tools                             | Meaningless                                        | 03:00 | + Add Artwork |
|    |                                   | 🗌 Take a Ride                                      | 03:34 |               |
|    |                                   | □ Single Ladies (Put a Ring on It) (Video Version) | 03:20 | Mad Love      |
|    |                                   |                                                    |       | Van Ness Wu   |
|    |                                   |                                                    |       | Take a Ride   |
|    |                                   |                                                    |       |               |
|    |                                   |                                                    |       | 2022          |
|    | Settings                          |                                                    |       |               |
|    | Securiga                          |                                                    |       |               |
|    | Feedback                          |                                                    |       |               |
|    | test                              |                                                    |       | Save Cancel   |

# **Technical Supports**

- Support
- Contact

### Support

For more information, please visit Macsome official website!

Homepage: <a href="https://www.macsome.com/">https://www.macsome.com/</a>

Product Page: https://www.macsome.com/tidal-downloader-mac/

If you meet any problem, you may help yourself with Macsome FAQ! FAQs Page: <u>https://www.macsome.com/tidal-downloader-mac/faqs.html</u> Support Page: <u>https://www.macsome.com/support.html</u>

### Contact

If you meet any problem when using our products, please contact Macsome technical support team for further assistance. Technical support inquiry, suggestion, feedback, proposal, compliments, or even criticism, are all welcome.

We are always ready to serve you with prompt and useful email support. From Monday to Sunday, we will answer your emails within 24 hours. Please allow time lag due to different time zones.

Support Email: <a href="mailto:support@macsome.com">support@macsome.com</a>